# Manuel d'utilisation Wordpress 3.5

Comment gérer le contenu de vos pages

> Visual Worker Editions ISBN: 978-1-291-43356-2

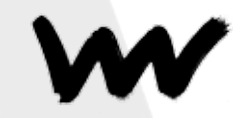

@ 2013 Rodrigo Conceicao. Tous droits réservés. - visualworker.net

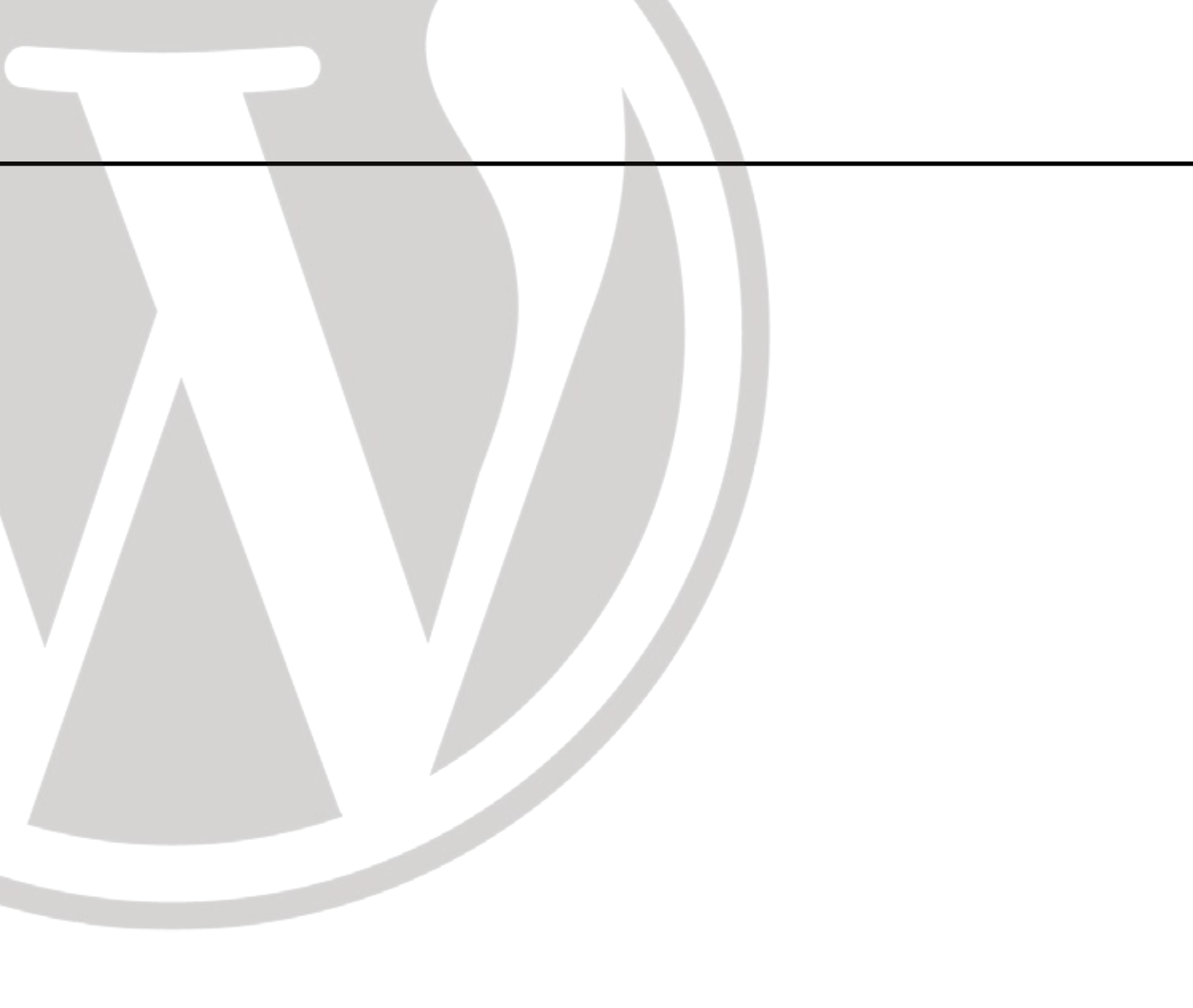

| Introduction                               | 5  |
|--------------------------------------------|----|
| Changement des données de login            | 7  |
| Changement du cotenu d'une page            | 11 |
| Augmenter votre SEO                        | 16 |
| Gérer les catégories et posts              | 18 |
| Gérer vos images et commentaires           | 24 |
| Paramètres                                 | 26 |
| Différentes fonctions, différents plug-ins | 28 |
| L'application Wordpress                    | 35 |
|                                            |    |

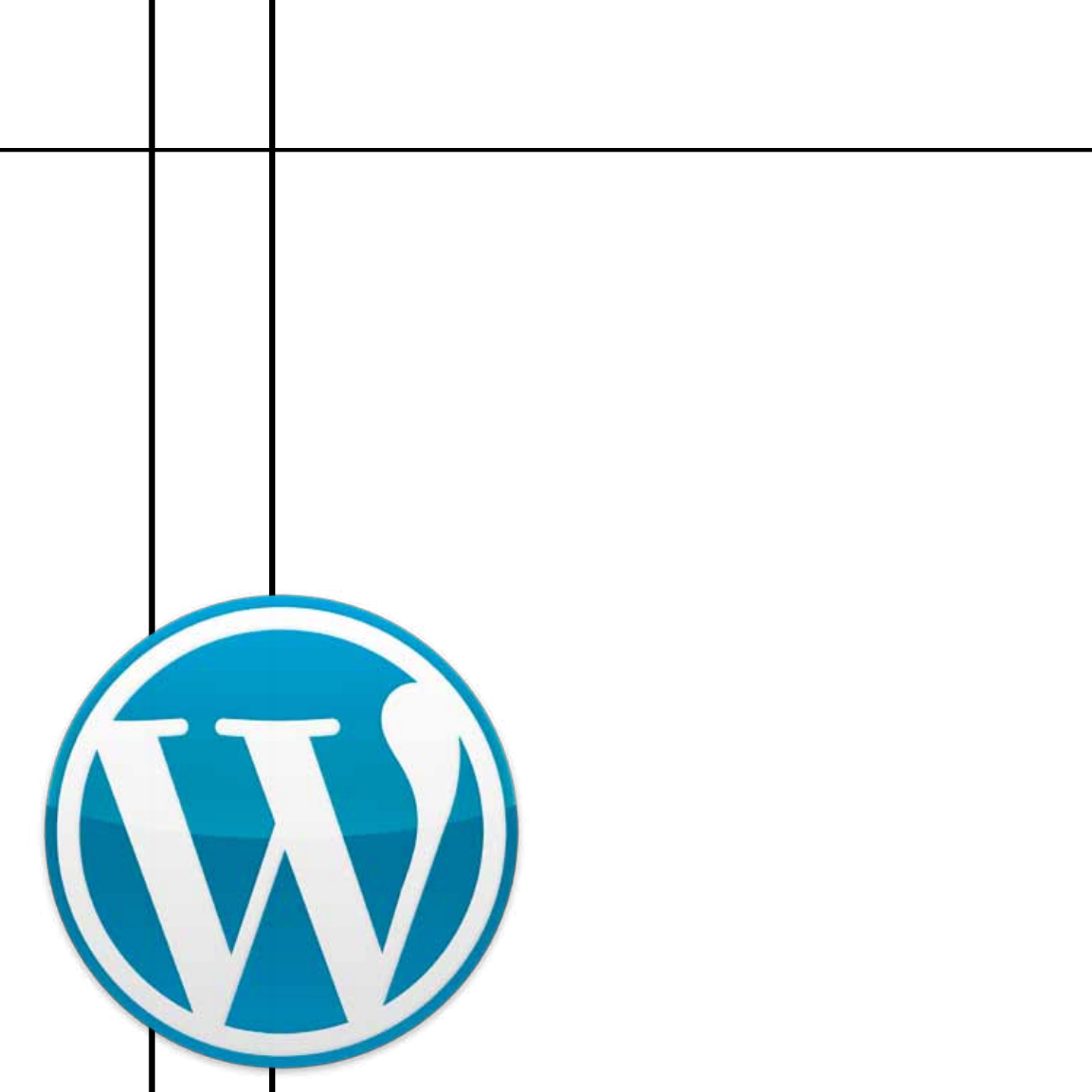

## INTRODUCTION

Cette édition a été conçue afin de pouvoir aider les clients de visualworker à gérer le contenu de leurs pages en utilisant le CMS (gestionnaire de contenu) wordpress. Cette édition est basée sur la dernière version à ce jour de wordpress 3.5.1. Tout d'abord pour accéder à la zone administrative de votre site web, vous devez entrer une de ces adresses:

#### http://lenomdevotresite.com/admin/ http://lenomdevotresite.com/wpadmin/

Par exemple:

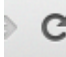

visualworker.net/wp-admin/

Cette adresse vous sera fournie lorsque vous recevrez les accès pour la zone administrative de votre site la page qui s'affichera en rentrant l'une de ces adresses sera celle-ci:

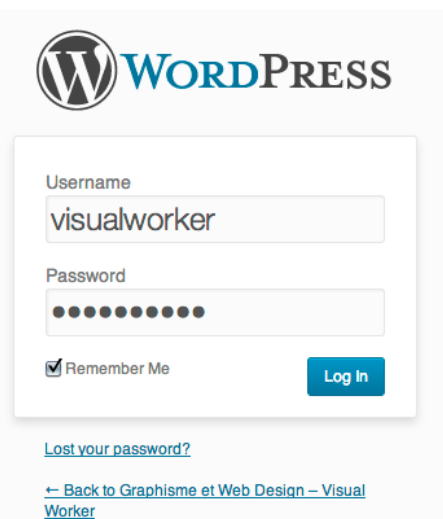

Vous devez entrer votre login/nom d'utilisateur et votre password/mot de passe puis vous devez clicker sur login.

Une fois à l'intérieur de l'interface wordpress, la page s'affichera ainsi:

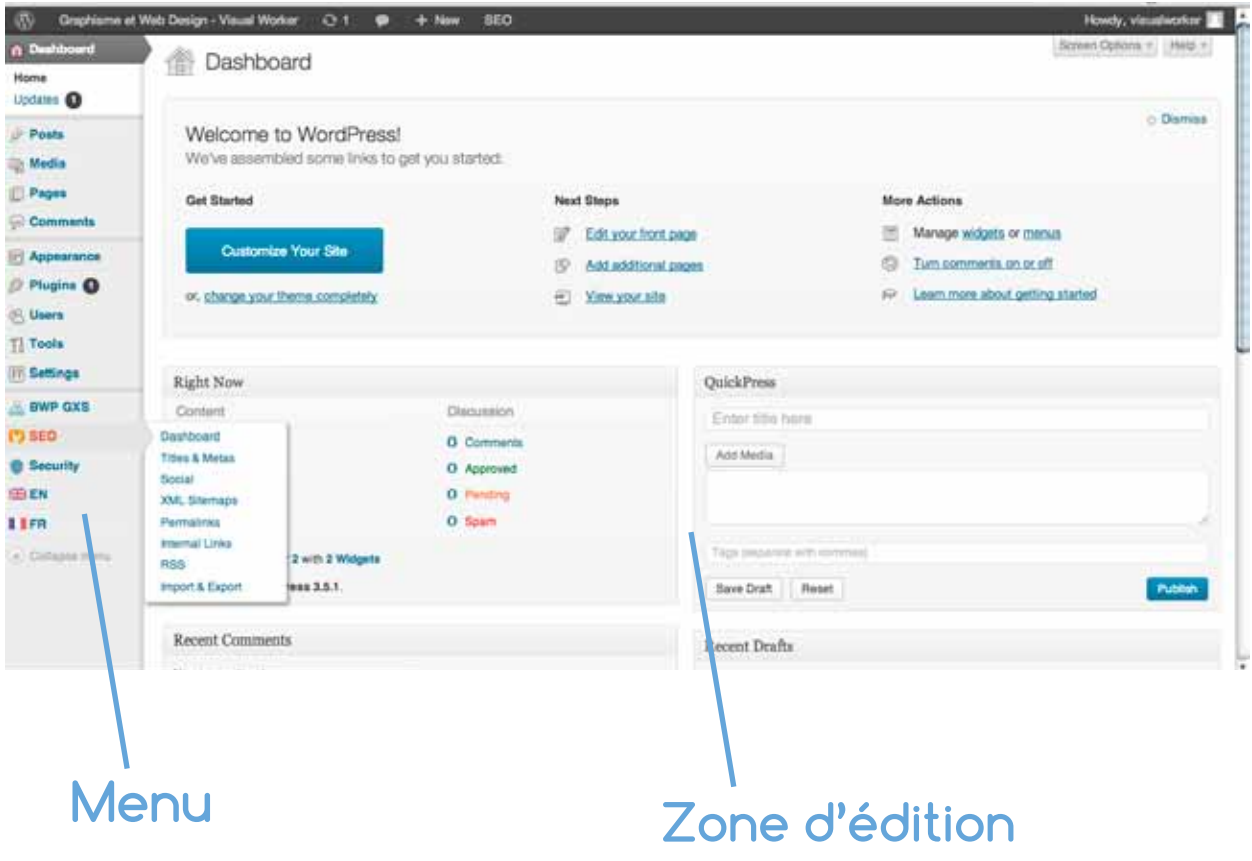

### CHANGEMENT DES DONNÉES DE LOGIN

Nous allons tout d'abord voir comment changer vos données de login. Passez la souris sur le mot user/ utilisateur dans le menu puis le sous-menu s'affichera, vous cliquez sur votre profil.

Dans cette page vous pouvez changer vos différentes données ou vos accès, y compris le mot de passe.

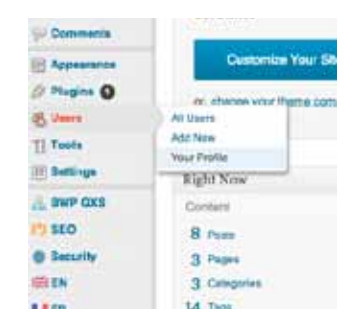

| + - C D                                                                                                    | ww.visualworker.net/wp-admin/pr                                     | ofile.php?wp_http_referer=%2Fwp=admin%2F                                                                                                    | ofq.mea                             | ☆ 🚺 🌫 🖑 🖓 🛄 🛎 🗉        |
|----------------------------------------------------------------------------------------------------|---------------------------------------------------------------------|----------------------------------------------------------------------------------------------------|-------------------------------------|------------------------|
| () Graphisma o                                                                                                    | r Web Design - Viewel Worker  🧿                                     | 1 🗭 🕂 New GEO                                                                                                    |                                     | Howdy, visual-contar 🛅 |
| Deshboard Prote Prote Projee Projee | Profile<br>Personal Options<br>Visual Editor<br>Admin Cator Scheme  | Cisable the visual editor when writing                                                                                                    |                                     | (Held 2)               |
| Plugins Plugins Al Users Acd New Your Profile                                                                                                    | Keytoari Dinonus<br>Toolbar<br>Name                                 | Drag     Drag     Drag | naderation. <u>Mere internation</u> |                        |
| Ti Toola<br>(ji) Settings                                                                                                    | Usemalte                                                            | staughopter                                                                                                    | Loomanies cannot be changed.        |                        |
| BWP CXS      Security      Security      EN      IFR      A Collecte remy                                                                                                    | FutName<br>LattName<br>Nockare (rep.inet)<br>Dispay same publicy as | visusheorkar<br>visusheorkar 2                                                                                                    |                                     |                        |
|                                                                                                    | E mail (regurest)<br>Website                                        | rodriga @visualizorkar.net                                                                                                    |                                     |                        |

N'oubliez pas de cliquer sur le bouton update profil/mettre à jour le profil, afin de valider ce changement. Vous allez voir tout au long de l'édition de ce manuel que toutes les données doivent être validées par les différents boutons bleu de wordpress. Faute de quoi vos changements ne seront pas pris en compte.

| $\otimes$ | Graphisme et Web Dosign - Visual Worker 🛛 😋 1 | 🗭 🗄 + Nee         | 860                          |                                                                                                    | Howdy, visualworker 🕅                                                    |
|-----------|-----------------------------------------------|-------------------|------------------------------|----------------------------------------------------------------------------------------------------|--------------------------------------------------------------------------|
|           | Biographical Into                             |                   |                              |                                                                                                    |                                                                          |
|           | New Password                                  | Share a little bo | ographical informe<br>If you | ston to 68 out your profile. This may be shown public<br>would like to change the password type a new one. | 99. :<br>Otherwise Jeave this blank.                                     |
|           |                                               | Ster              | ngth Indicator               | Hint: The password should be at least seven<br>numbers and symbols like (*?\$ % *&).                       | characters long. To malle it stronger, use upper and lower case letters, |
|           | WordPress SEO settings                        |                   |                              |                                                                                                    |                                                                          |
|           | Title to use for Author page                  |                   |                              |                                                                                                    |                                                                          |
|           | Meta description to use for Author<br>page    |                   |                              |                                                                                                    |                                                                          |
|           | Meta keywords to use for Author<br>page       |                   |                              |                                                                                                    |                                                                          |
|           | Update Profile                                |                   |                              |                                                                                                    |                                                                          |
|           | Thank you for smalling with WordPress.        |                   |                              |                                                                                                    | Version 3.5.1                                                            |
|           |                                               |                   |                              |                                                                                                    |                                                                          |
| 8         | Menu                                          |                   |                              |                                                                                                    |                                                                          |

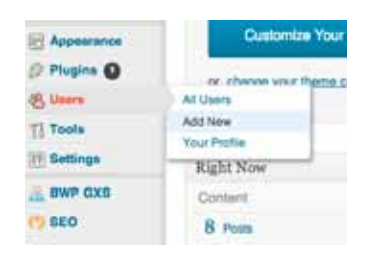

Vous pouvez également ajouter d'autres utilisateurs pour gérer le contenu de votre site wordpress. Ces utilisateurs peuvent avoir des rôles avec des restrictions, afin d'avoir un meilleur contrôle. Pour rajouter des nouveaux utilisateurs rendez-vous sur l'onglet user/utilisateur et cliquer sur add new/ajouter.

La page qui s'affichera sera celle-ci: rentrez les cordonnées de votre nouvel utilisateur y compris son mot de passe/password wordpress vous indiquera si votre mot de passe est suffisamment sûr. Pour avoir un mot de passe sûr, utilisez des majuscules et des chiffres avec un minimun de 8 caractères afin d'éviter des attaques cybernétiques.

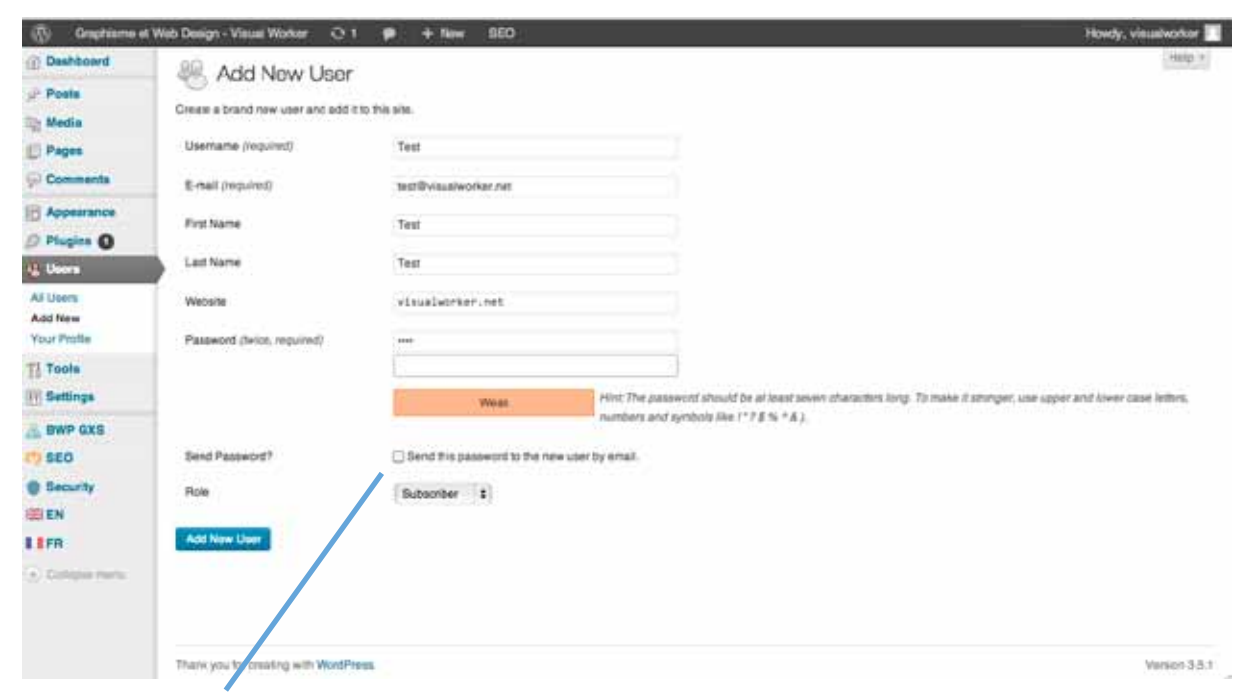

N'oubliez pas de cocher la case send password/envoyer mot de passe afin que votre utilisateur reçoive ce mot de passe par mail.

Tous vos utilisateurs s'affichent sur l'onglet utilisateur - all users/ ajouter auteur et utilisateur.

Pour éditer les cordonnées de votre utilisateur il suffit de passer la souris sur le nom de l'utilisateur et cliquer sur edit/éditer. N'oubliez pas de valider de vos changements.

| 🚯 Graphisme e                        | t Web Design - Visual Worker 🤤 1 🕴                         | P + New SEO        |                           |               | Howdy, visualworker 📃 |
|--------------------------------------|------------------------------------------------------------|--------------------|---------------------------|---------------|-----------------------|
| Dwshboard                            | SR Users Add New                                           |                    |                           | len           | ien Options + Halp +  |
| P Posts                              | All (1) 1 Administrator (1)<br>Bulk Actions 12 Acoly Chang | e role to ¢ Change |                           |               | Search Users          |
| Comments                             | 🖸 Username                                                 | Name               | E-mail                    | Role          | Posts                 |
| Appearance                           | C PR Visualworker                                          |                    | sodingo Bvisualworkar net | Administrator | •                     |
| 4 Usors                              | C Username                                                 | Name               | E-mail                    | Role          | Posta                 |
| All Users<br>Add New<br>Your Profile | Bulk Actions 1 Apply                                       |                    |                           |               | e them                |
| T] Tools                             |                                                            |                    |                           |               |                       |
| 📇 BWP GXS                            |                                                            |                    |                           |               |                       |
| Becurity     EN                      |                                                            |                    |                           |               |                       |
| I I FR                               |                                                            |                    |                           |               |                       |
| <ul> <li>Colupas menu</li> </ul>     |                                                            |                    |                           |               |                       |
|                                      | There was he meeting with WordPress                        |                    |                           |               | Version 3.5.1         |

### CHANGEMENT DU CONTENU D'UNE PAGE WORDPRESS

Maintenant nous allons voir comment vous pouvez changer le contenu de vos pages wordpress. Vous possédez deux formats pour les pages de votre site, l'un est le *post/article*, l'autre est la *page*. L*'article*: les *articles/posts* sont utilisés pour les pages qui rentrent dans des catégories à l'intérieur de votre site.

Les pages sont utilisés pour les pages fixes qui n'ont pas de catégorie. Par exemple dans un menu tel celui-là l'onglet "service" renvoie à la catégorie et les pages qui s'y trouvent sont des **posts/articles**. En revanche les pages telles que "contact" sont des pages fixes qui seront éditées dans l'onglet **"pages"** dans la zone administrative wordpress.

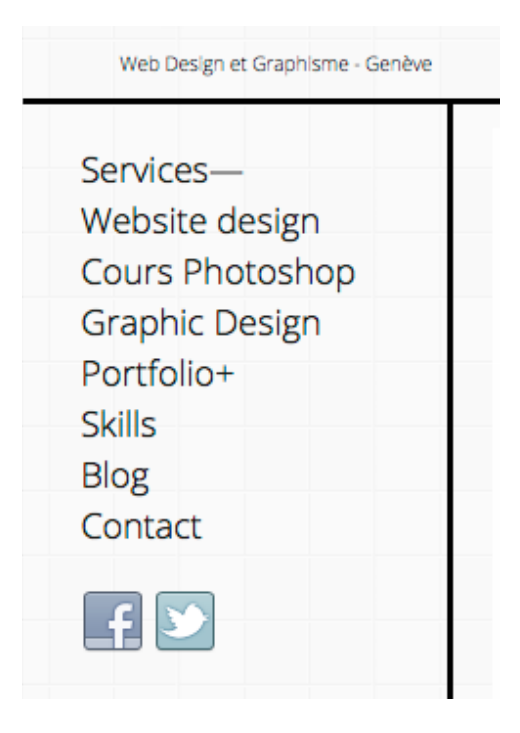

Pour créer un article cliquez sur l'onglet article dans le menu wordpress et ensuite cliquez sur ajouter un article. La page qui s'affichera sera celle-ci. Vous y trouverez les différents champs pour entrer le contenu de cette page web.

| 🛞 Graphisme e                                 | t Web Design - Visual Worker 😳 1 🗭 🛨 New SEO                                                                            |
|-----------------------------------------------|----------------------------------------------------------------------------------------------------|
| Dashboard     Posts     All Posts     Add New | Add New Post<br>Titre (EN)                                                                                              |
| Categories<br>Tags                            | Titre (FR)                                                                                                    |
| S Media                                       |                                                                                                    |
| Pages                                         | EN FR Visual Text                                                                                                    |
| Appearance                                    | B I me 臣・臣・臣・ 能 意 書 評 評 開 切・団 闘 Fonttamily ・ Fontsize ・ ¥ № 数 **<br>Paragraph ・ U 目 △・砲 砲 ② Ω 作 単 つ C ⑫ = 国 私 □ 図 ③・里 箇 |
| 18 Users                                      |                                                                                                    |
| Ti Tools                                      |                                                                                                    |
| (I) Settings                                  |                                                                                                    |
| A BWP GXS                                     | Path: p<br>Word count: 0                                                                                                |

Le premier champs est le champs **titre**. Ceci est le titre de votre page tel qu'il s'affichera dans votre site. Le **lien d'accès** à cette page sera aussi créé à partir de ce titre. Si vous possédez un **site multilingue** vous trouverez un champs pour chaque langue en revanche le lien ne sera qu'un seul: celui de langue que vous allez adopter autant que langue par défaut de votre site. Dans le champs qui se trouve en dessous de celui-là, vous pouvez insérer le contenu de votre page web, les textes, les images, les vidéos, enfin, tout.

Vous aurez un éditeur de texte avancé avec la possibilité de créer des listes, faire des justifications de texte, choix de typographie, choix de taille de typographie, entre autres. Les fonctions de mises en page de texte seront listés à la fin de ce tutoriel. Cette mise en page visuelle se trouve sous l'onglet visual/visuelle qui est placé en haut à droite de ce champs.

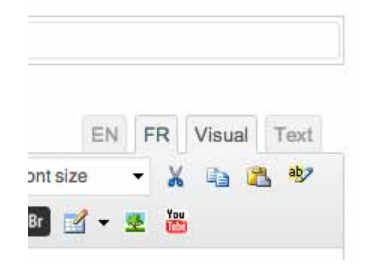

À côté vous avez aussi le choix de l'édition en mode texte où vous pouvez insérer des codes html.

Si vous désirez ajouter des photos sur votre page, il suffit de cliquer sur **add media**. Cliquez sur ce bouton et une fênetre s'ouvrira dans cette fenêtre, vous devez cliquer sur *"drop files/select files"*, en cliquant sur ce bouton vous pouvez choisir les images que vous pouvez insérer se trouvant sur votre ordinateur.

| (i) Orthogon Main Deel         | ar Yeek Water D. L. 🕸 🕂 1991 - Ver Tall - 110 | Clinity, campeting |
|--------------------------------|-----------------------------------------------|--------------------|
| Insert Media<br>Croate Gallery | Insert Media<br>Upload Files Media Library    | ×                  |
| Insert from UPU.               | Drop files anywhere to up<br>Select Files     | oload              |
|                                | 2 selected<br>Edt Clear                       | tresortints post   |

Alors une fenêtre s'ouvrira. Dans cette fenêtre, vous pouvez éditer le titre de votre image, le lien auquel celle-ci sera envoyée lorsque l'on cliquera dessus, l'alignement, ainsi que le texte description et le *"alt text"* (texte qui s'affiche lorsqu'on arrête la souris sur l'image).

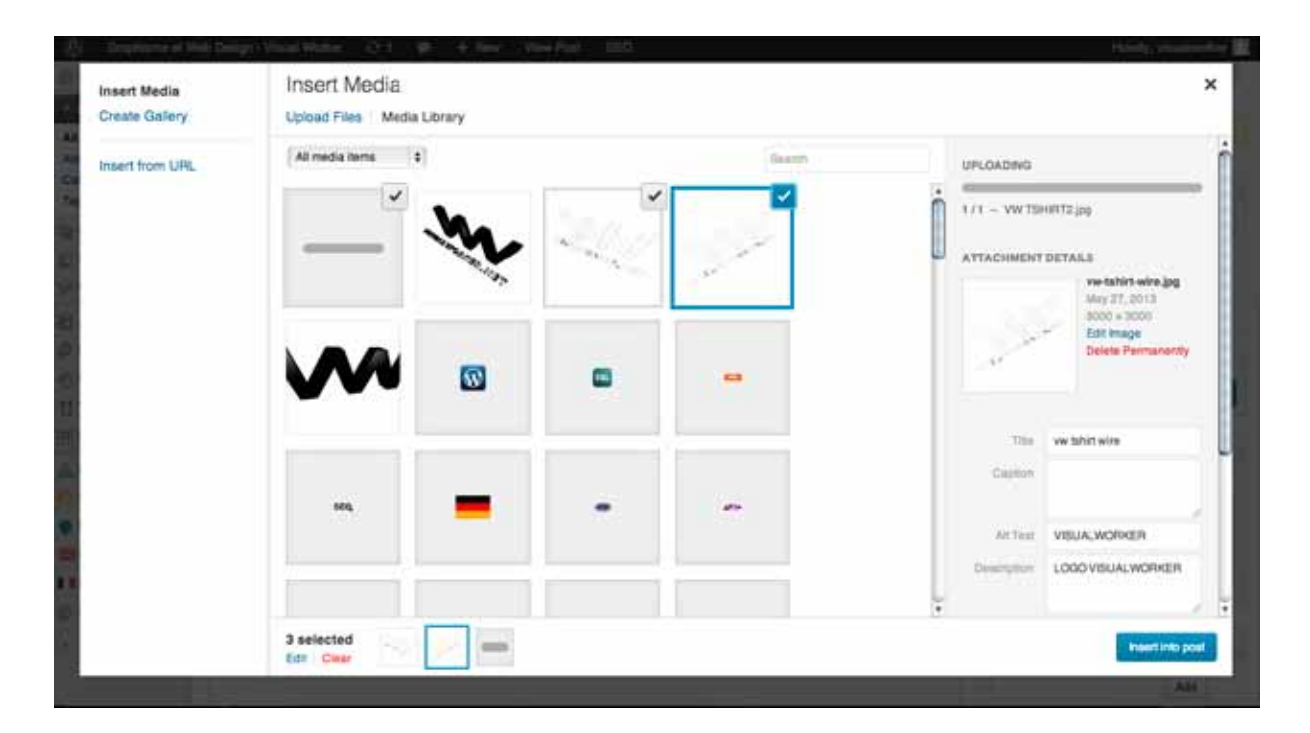

Si votre site possède la fonction d'affichage d'images sur lightbox, vous devez toujours mettre le lien de l'image en vers mediafile pour qu'elle s'affiche en lightbox.

Pour insérer plusieurs images à la fois, choisissez-les et cliquez sur insert into post. Les images apparaîtront là où vous faisiez l'édition. 14

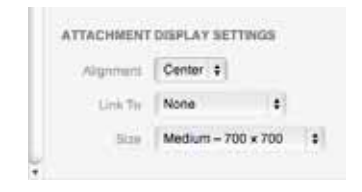

Si vous désirez effacer une image, il suffit de cliquer sur celle-ci et d'appuyer sur le cercle barré rouge.

Une fois que votre page est faite vous pouvez avoir un aperçu, pour cela cliquez sur le bouton **preview/aperçu**; une nouvelle fenêtre s'affichera en montrant l'état actuel de l'édition.

Avant de publier cette page, vous devez choisir une catégorie dans la zone "catégories", si celle-ci n'existe pas, vous pouvez la créer en appuyant sur **add new category.** 

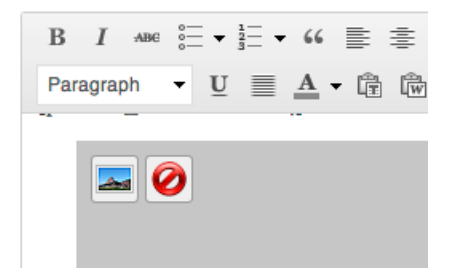

|            | 2       |
|------------|---------|
| Save Draft | Preview |

| All Categories | Most Used |
|----------------|-----------|
| Portfolio      |           |
| Services       |           |
| Uncategoriz    | zed       |

## AUGMENTER VOTRE SEO

Vous pouvez assigner plusieurs catégories au même post/article, ceci fera en sorte qu'il apparaîsse dans les onglets correspondants sur votre site. Avant de publier la page, n'oubliez pas de faire une amélioration SEO, la zone pour l'édition SEO se trouve juste en bas du champs d'édition de la page.

| WordPress SEO by Yoast |                                       |                                                                                                    |  |  |  |  |  |
|------------------------|---------------------------------------|----------------------------------------------------------------------------------------------------|--|--|--|--|--|
| General Page Analys    | General Page Analysis Advanced Social |                                                                                                    |  |  |  |  |  |
| Snippet Preview:       |                                       | Web designWeb design - Graphisme et Web Design - Visual Worker<br>www.visualworker.net/web-design/<br>[portfolio_slideshow id=114] |  |  |  |  |  |
| Focus Keyword:         | ?                                     |                                                                                                    |  |  |  |  |  |
| SEO Title:             | ?                                     | Web designWeb design - Graphisme et Web Design - Visual Worker                                                                     |  |  |  |  |  |
| Meta Description:      | ?                                     | The display in search engines is limited to 70 chars, 8 chars left.                                                                |  |  |  |  |  |
| Mata Keywords:         |                                       | The meta description will be limited to 156 chars, <b>156</b> chars left.                                                          |  |  |  |  |  |
| weta reywords.         |                                       | If you type something above it will override your meta keywords template.                                                          |  |  |  |  |  |

Dans cette zone vous y trouverez le champs focus key word où vous y insérez le mot clé, un seul, de votre page. Dans le champs SEO title, vous inscrirez le titre de votre page tel qu'il apparaîtrera sur google.

Ce titre doit commencer par les mots qui sont spécifiques à la page puis les informations générales comme le titre de l'entreprise viendront après. Par exemple pour la page de prix d'un cabinet citique vous mettrez d'abord "prix" suivi du nom du cabinet par exemple: "Esthét plus". Vous devez donc entrer prix - Esthét plus. Dans le champs description, vous insérez la description tel qu'elle apparaîtrera sur google, faites attention car ces champs ont une limite de caractère!

Réfléchissez à des mots qui feraient potentiellement partie d'une recherche GOOGLE.

Dans l'onglet meta key words vous pouvez entrer plusieurs mots clés pour votre page. Ce travail aidera à un meilleur classement de votre site web dans les recherches google. Une fois le post publié, le plugin SEO vous indiquera une note rouge, jaune ou verte, pour vous dire la récurrence des mots. Une fois ce travail terminé, vous pouvez publier votre page, en cliquant sur le bouton publier.

## GERER LES CATEGORIES ET POSTS

Votre post apparaîtra dans l'onglet *post*, avec tous vos *posts*.

| () Graphisme et                   | Web Design - Visual Worker 🛛 1                                     | r 🇭 🕂 New SEO             | ž                             |   |        |                                                                                                  | Howdy, visualworker     |
|-----------------------------------|--------------------------------------------------------------------|---------------------------|-------------------------------|---|--------|--------------------------------------------------------------------------------------------------|-------------------------|
| Dashboard                         | Posts Add New                                                      |                           |                               |   |        |                                                                                                  | Bonten Options + Heip + |
| All Posta<br>All Posta<br>Add New | All (II)   Published (II)   Draft (II)<br>Bulk Actions   1   Apply | Show all dates 1 View all | callegories \$ All SEO Scores |   | Filter |                                                                                                  | Search Posts            |
| Categories<br>Tags                | Title                                                              | Categories                | Langues                       |   | SEO    | SEOTitle                                                                                         | Focus KW                |
| Media<br>Pages                    | Edit   Quick Edit   Trash   Pre                                    | Portolio, Services        | FR                            | Q | ٥      | -d-xen->TEST<>-d-2<br>>TEST<>- Graphiame et<br>Web Design - Vaual Worker                         |                         |
| Comments                          | U Web design                                                       | Partialia                 | EN, FR                        | Q | 9      | cl-:en>Web design:cl-:>->-<br>th->Web design:cl-:>+<br>Graphisme et Web Design -<br>Visual Weber |                         |
| De Plugins O                      | Graphisme                                                          | Portole                   | EN, FR                        | Q | 9      | d-en-sGraphic Designd><br>d-th-sGraphismed>><br>Graphisme et Web Design -<br>Vienal Worker       |                         |

Sur cette page vous trouverez tous les posts publiés sur votre site et vous pourrez les éditer, pour cela il suffit de passer la souris sur le nom du post et cliquer sur éditer. Si vous désirez efaccer un post cliquez sur "trash". Pour l'effacer définitivement il suffit d'aller sur l'onglet trash se trouvant sur cette page, cliquez sur le mot du post préalablement effacé puis cliquez sur *delete permanently*.

| TEST - Draft<br>Edit   Quick Edit   Trash   Preview | Portfolio, Servic     |
|-----------------------------------------------------|-----------------------|
| Web design                                          | Portfolio             |
| Title                                               | Categories            |
| TEST<br>Restore I Delete Permanently                | Portfolio, Sei        |
| Title Delete this item perma                        | anently<br>Categories |

Pour créer des pages fixes dans l'onglet *pages*, il suffit de cliquer sur ajouter *pages/add page*. La procédure est pareille à celle des *posts/articles* à l'exception que les pages fixes n'appartiennent pas à des catégories.

Pour éditer les catégories que vous avez créé il suffit d'aller sur l'onglet *post/articles - catégories*, vous pouvez éditer le nom des catégories et en créer de nouvelles.

| () Graphisme et W               | leb Design - Visual Worker 😋 1 🐢 🕂 New SEO                                                                                                    |                                                                                                    |                                                                                                    | Ho                                               | rdy, visuslworker 📔  |
|---------------------------------|----------------------------------------------------------------------------------------------------|----------------------------------------------------------------------------------------------------|----------------------------------------------------------------------------------------------------|--------------------------------------------------|----------------------|
| All Posts<br>Add New            | Add New Category                                                                                                    | Bulk Actions 2 Apply                                                                                   |                                                                                                    |                                                  | 3 ibrea              |
| Categories                      | Name (EN)                                                                                                    | Name                                                                                                   | Description                                                                                               | Sing                                             | Posts                |
| Taga Martin                     | TEST                                                                                                    | B Portfolio                                                                                            |                                                                                                    | portibilo                                        | 5                    |
| Pages                           | Name (FR)<br>TEST                                                                                                    | Services                                                                                               |                                                                                                    | services                                         | 3                    |
| Appearance                      | Skig                                                                                                    | Uncategorized                                                                                          |                                                                                                    | uncategorized                                    | 0                    |
| D Plugins                       | The 'slug' is the URL-triendly version of the name. It is usually all<br>iswerpase and contains only latters, numbers, and hyphens.                                    | O Name                                                                                                 | Description                                                                                               | Slug                                             | Poste                |
| Ti Tools                        | Parent                                                                                                    | Bulk Actions 2 Acoly                                                                                   |                                                                                                    |                                                  | ,3 lbma              |
| E BWP GXS                       | Categories, unlike tags, can have a hierarchy. You might have a<br>Jazz category, and under that have children categories for Bebop<br>and Big Band. Totally optional. | Deleting a category does not de<br>set to the category Uncategoria<br>Categories can be selectively co | iene the posts in that callegory: Instead, p<br>ed<br>Inverted to legal using the <u>callegory to lac</u> | oats that were only assigned to the<br>converter | deleted category are |
| Security  EN                    | Description                                                                                                    |                                                                                                    |                                                                                                    |                                                  |                      |
| Utimate TinyMCE                 |                                                                                                    |                                                                                                    |                                                                                                    |                                                  |                      |
| <ul> <li>Comparisons</li> </ul> | The description is not prominent by default; however, some themes<br>may show it.                                                                                      |                                                                                                    |                                                                                                    |                                                  |                      |
|                                 | Add New Category                                                                                                    |                                                                                                    |                                                                                                    |                                                  |                      |

N'oubliez pas de valider à chaque fois les nouvelles en appuyant sur apply/appliquer ou add new category/ajouter catégorie. Vous pouvez également les effacer en cochant les catégories que vous désirez effacer puis en allant à l'onglet de sélection se trouvant en haut et en bas de cette zone **bulk actions**, cliquez dessus et choisissez delete/effacer puis appuyez sur appliquer.

| Bul   | k Actions 😫 | Apply           |                  |
|-------|-------------|-----------------|------------------|
|       | Name        |                 | Desc             |
|       | TEST        |                 |                  |
| ø     | Portfolio   |                 |                  |
| ø     | Services    |                 |                  |
|       | Uncategori  | zed             |                  |
|       | Name        |                 | Desc             |
| Bul   | k Actions   | Apply           |                  |
| De    | lete        |                 |                  |
| Vote. |             | door not doloto | the pacts in the |

Si vos catégories ou posts s'affichent avec des images en mosaique sur votre site, vous trouverez dans la zone d'édition de votre page le champs "set future images". En cliquant dessus vous pouvez choisir une image se trouvant déjà dans votre gallerie ou envoyer une nouvelle. Pour choisir les pages et catégories qui s'afficheront sur votre site vous devez aller dans l'onglet *apparence - menu* ou vous trouverez les différents menus figurants sur votre site.

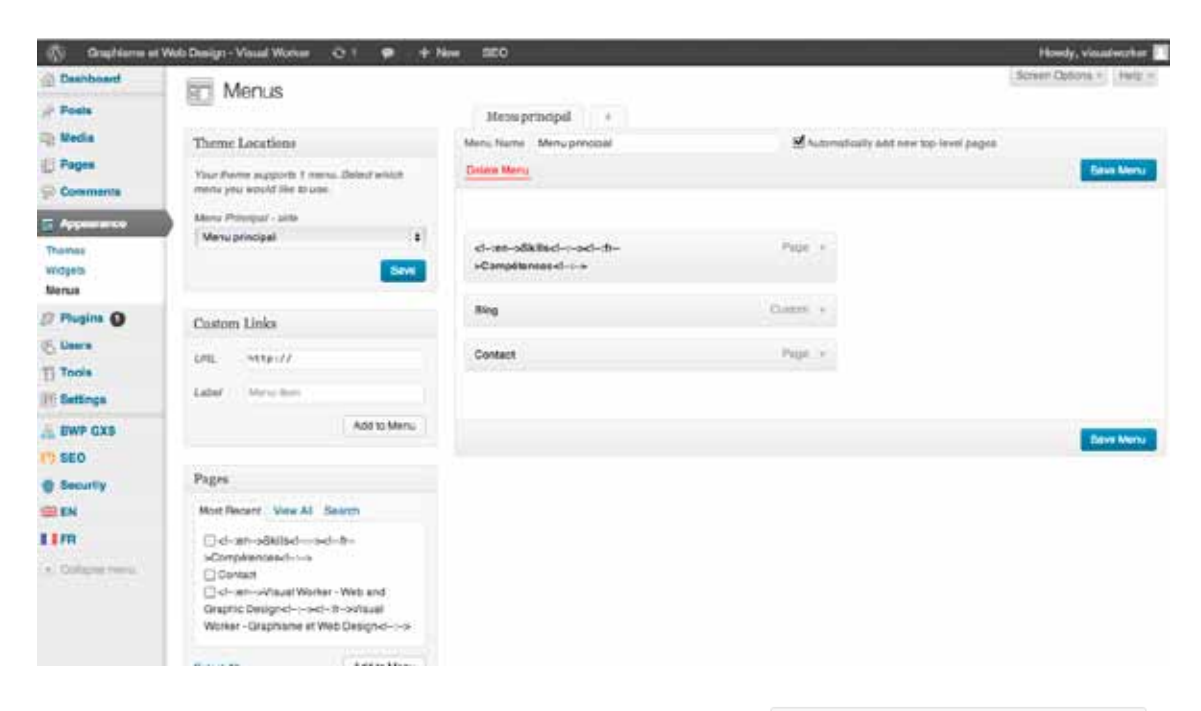

Choisissez le menu que vous désirez éditer dans la zone à droite puis sur la zone page en bas à gauche, vous cochez les pages que vous désirez ajouter, en suite vous cliquez sur *"add to menu"*, elles apparaîtront dans la zone à droite.

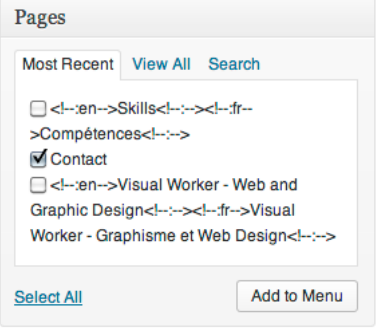

Vous pouvez changer leurs ordres par un simple glisser/ déposer et n'oubliez pas de cliquer sur save menu.

Menu principal + Automatically add Menu Name Menu principal Delete Menu Page v Contact Page v <!-:en->Skills<!-:-><!-:fr->Compétences<!--> Blog Custom v Save Menu Blog Custom Contact Page TEST Custom URL http://test.visualworker.net Navigation Label Title Attribute TEST Remove | Cancel

Si vous désirez effacer une page du menu, cliquez sur le nom de la page puis une zone apparaîtra en dessous puis cliquez sur le lien rouge *remove*. N'oubliez pas de valider votre changement par *"save menu"*. La procédure est pareille pour ajouter des catégories, la zone *catégorie* se trouve juste en dessus de la zone *page*. Vous pouvez aussi ajouter des liens, pour cela il faut aller sur la zone *"custom links"*, vous y entrerez l'adresse du lien sur url et dans le champs *"label"* vous insérez le titre. N'oubliez pas de cliquer sur "add to menu" puis *"save menu"*. Si votre site a un menu en accordéon, la procédure sera expliquée à la fin de ce manuel, sous le plug-in *"collapsing categories"*.

| Custon | n Links v                    |
|--------|------------------------------|
| URL    | http://test.visualworker.ne1 |
| Label  | TEST                         |
|        | Add to Menu                  |

### GERER VOS IMAGES ET COMMENTAIRES

Vous pouvez gérer votre galerie d'images en allant sous l'onglet *média/ library*. Une liste de vos images apparaîtra, la procédure pour les effacer et les éditer est la même que pour les *posts*.

| (1) Graphisme of W               | No Design - Visual V | Norker O 1 🗭 🕂 New SEO                                                  |               |                         | How          | dy, visualworker 🔝 |
|----------------------------------|----------------------|-------------------------------------------------------------------------|---------------|-------------------------|--------------|--------------------|
| Dashboard                        | inh Modia            | Library Att New                                                         |               | 4                       | Soviet C     | boons × Heip +     |
| Posts                            | All (67) 1 images (  | 87) ( Unatached (II)                                                    |               |                         | Search Media |                    |
| Library                          | Bulk Actions         | Apply Show all dates     Fitter                                         |               | R7 izens                | 1.1          | 1 of 5 + +         |
| Add New<br>WP-Cycle              | 0                    | File                                                                    | Author        | Uploaded to             |              | Date               |
| D Pages                          | • *                  | VW TBHRT2<br>JPG<br>Edit I Delete Permanently I View I Atachment ID 200 | visualworker  | TEST, 2013/05/27        | 0            | 9 mins ago         |
| Appearance Plugins               | ° ₩                  | VW TSHRITZ<br>JPG                                                       | visustworker  | TEST, 2013/05/27        | Q            | 12 mins ago        |
| Ti Tools                         | •                    | ум тинят<br>эго                                                         | visualworker  | TEST, 2013/05/07        | 9            | 12 mina ago        |
| BWP GXS                          | • 2                  | yw tshirt wre<br>JPG                                                    | Vouatworker   | TEST, 2013/05/27        | 0            | 12 mina ago        |
| EN                               | • ••                 | visustworkerlogostone<br>"PG                                            | visualworker  | TEST. 2013/05/27        | 9            | 12 mins ago        |
| <ul> <li>Onlique metu</li> </ul> | • 🐼                  | wordpress-loon<br>PNG                                                   | visualwysteet | Compliances, 2013/04/22 | 0            | 2013/04/02         |
|                                  |                      | antions                                                                 | similation    | Compliances Strandula   | -            | 2013/04/18         |

En cliquant sur le lien *edit*, vous pouvez entrer les textes appartenant à cette image et les données SEO pour qu'elle soit mieux classée sur GOOGLE images.

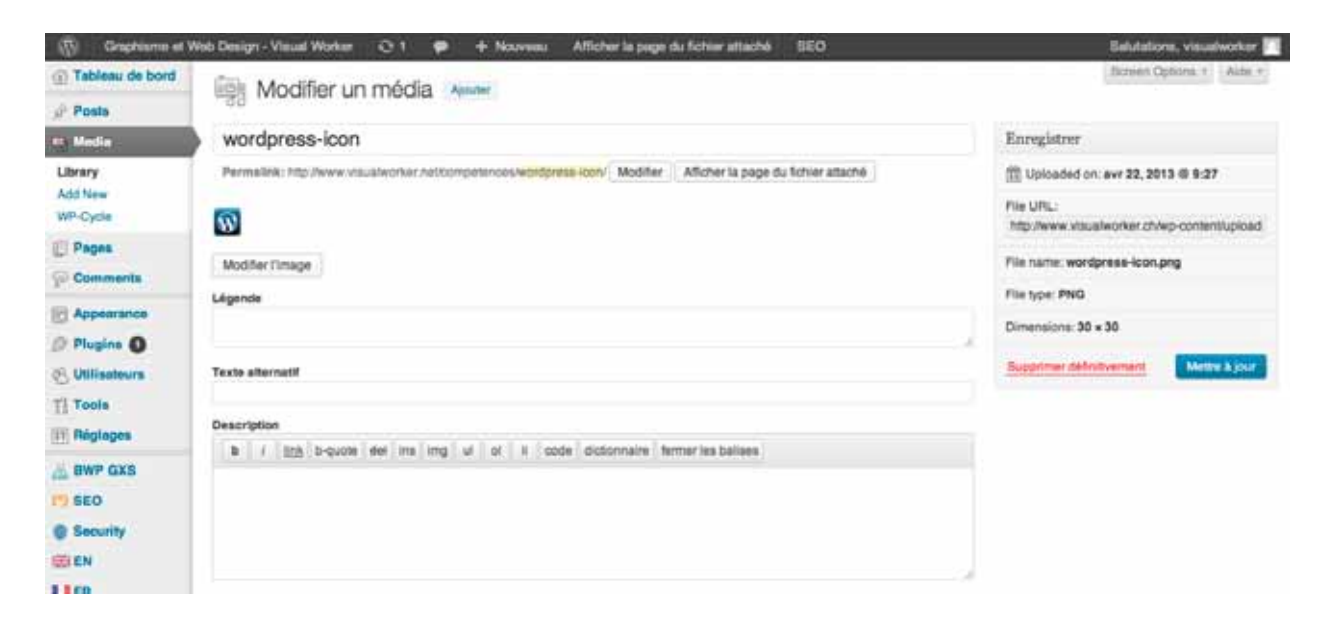

Si votre site a la fonction de commentaire, ceux-ci peuvent être gérés sous l'onglet "comment".

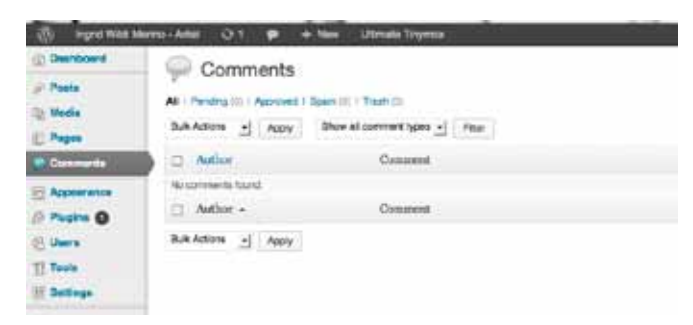

## PARAMÈTRES

Si vous désirez faire des changements des paramètres de votre site, rendez-vous sur l'onglet *"setting - general"* où vous pouvez changer le titre de votre site.

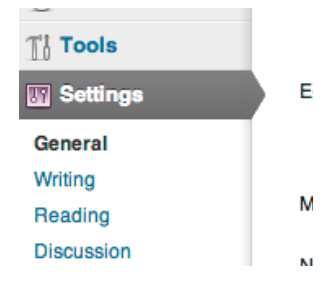

| 💮 Graphisme et      | Web Design - Visual Worker 🛛 1           | 🗭 🕂 New SEO                                                                                                    | Howdy, visitalworker 🔝 |
|---------------------|------------------------------------------|----------------------------------------------------------------------------------------------------|------------------------|
| Deshboard           | TT General Settinos                      |                                                                                                    | Hinto +                |
| Posts               | an an an an an an an an an an an an an a |                                                                                                    |                        |
| 😭 Media             | Site Title                               | Graphisme et Web Design - Visual Worker                                                                           |                        |
| D Pages             | Tagine                                   | Visual Worker - Graphiame et web design à Genève                                                                  |                        |
| Comments            |                                          | in a line words, explain what this sile is about                                                                  |                        |
| Appearance          | WordPress Address (URL)                  | http://www.visualworker.net                                                                                       |                        |
| Plugins O           |                                          |                                                                                                    |                        |
| (A) Users           | Site Address (URL)                       | http://www.visualworker.net                                                                                       |                        |
| T] Tools            |                                          | Enter the address here if you want your alle homepage to be different from the directory you installed WordPress. |                        |
| E Settinge          | E-mail Address                           | rodrigo Brviswalworker net                                                                                        |                        |
| General             |                                          | This address is used for admin purposes, like new user notification.                                              |                        |
| Witting             |                                          | en information montantion (** Aleksen mail al anter summa faite en fille)<br>A en en en en en en en en            |                        |
| Reading             | Membership                               | Anyone can register                                                                                               |                        |
| Discussion<br>Media | New User Detault Role                    | Subsriber \$                                                                                                    |                        |
| Permatinka          | Timezone                                 | UTC+0 0// UTC time is 2413-45-27 \$3128138                                                                        |                        |
| Langues             |                                          | Choose a city in the same timezone as you.                                                                        |                        |
| Google Attalytics   | Date Format                              | (May 27, 2013                                                                                                    |                        |
| a BWP GXS           |                                          | 02013/05/27                                                                                                    |                        |
| CI SEO              |                                          | 065272013                                                                                                    |                        |
|                     |                                          | O27052013                                                                                                    |                        |
| - Security          |                                          | O Custom: FLY May 27, 2013                                                                                        |                        |
| III EN              |                                          | Documentation on date and time turnating-                                                                         |                        |
|                     |                                          |                                                                                                    |                        |

Pour changer la page d'accueil de votre site, rendez-vous sur setting reading, sur le champs front page choisissez une des pages déjà publiées sur votre site comme page d'accueil. Sur setting media, vous pouvez changer les tailles standards des images.

| () Graphisme et       | Web Design - Visual Worker 🛛 😳 1 | P + New            | SEO                           |                | Howedy, visualworkar 🔟 |
|-----------------------|----------------------------------|--------------------|-------------------------------|----------------|------------------------|
| @ Deshboard           | 17 Reading Settings              |                    |                               |                | Help 2                 |
| P Posta               | The reduing octaings             |                    |                               |                |                        |
| The Media             | Front page displays              | O Your latest po   | uta.                          |                |                        |
| D Pages               |                                  | CA static page     | (select below)                |                |                        |
| P Comments            |                                  | Front pege:        | Visual Worker - Graphisme e   | t Web Design 🛊 |                        |
| Appearance            |                                  | Posts page:        | - Select -                    |                |                        |
| Ø Plugins O           |                                  |                    |                               |                |                        |
| S Users               | Blog pages show at most          | 1 🗍 200            | n.                            |                |                        |
| Ti Tools              | Syndication feeds show the most  | 10 E item          |                               |                |                        |
| ilij Setlings         | recent                           |                    |                               |                |                        |
| General               | For each article in a feed, show | @ Full text        |                               |                |                        |
| Writing               |                                  | () Summary         |                               |                |                        |
| Reading               |                                  |                    |                               |                |                        |
| Discussion            | Search Engine Visibility         | Discourage s       | earch engines from indexing   | ris site       |                        |
| Media                 |                                  | It is up to search | hengines to honor this reques | L              |                        |
| Permanning Stidenters |                                  |                    |                               |                |                        |
| Landias               | Save Changes                     |                    |                               |                |                        |
| Google Analytics      |                                  |                    |                               |                |                        |

#### Multilingue - qTranslate

Si vous avez opté pour un site multi-langues, vous pouvez ajouter/ supprimer les langues disponibles sur votre site. Pour cela, rendezvous sur *settings - languages* sur le premier champs vous choisissez la langue par défaut.

| () Graphisme et                                 | Web Design - Visual Worker 🛛 🔾 1       | P + Nee                                                                                                    | SEO                                                                 |                                                                    |                                                                |                     | Howdy, visualworker                                     |  |  |  |  |  |  |  |  |
|-------------------------------------------------|----------------------------------------|----------------------------------------------------------------------------------------------------|---------------------------------------------------------------------|--------------------------------------------------------------------|----------------------------------------------------------------|---------------------|---------------------------------------------------------|--|--|--|--|--|--|--|--|
| Dashboard                                       | Gestion des langues                    | (Configurat                                                                                                    | ion de aTranslat                                                    | 2)                                                                 |                                                                |                     |                                                         |  |  |  |  |  |  |  |  |
| 🖉 Posts                                         | Pour yous aidez & configurer qTranslat | te consciement, vis                                                                                                    | init in Fairs Ava. Questions al                                     | analate ov 10 Eorum.dientraide                                     |                                                                |                     |                                                         |  |  |  |  |  |  |  |  |
| E Pages                                         | Paramètres généraux                    |                                                                                                    |                                                                     |                                                                    |                                                                |                     |                                                         |  |  |  |  |  |  |  |  |
| Comments                                        | Default Language / Order               | OUBSEN                                                                                                    |                                                                     |                                                                    |                                                                |                     |                                                         |  |  |  |  |  |  |  |  |
| Appearance                                      | 1 111                                  | OBBIII III                                                                                                    |                                                                     |                                                                    |                                                                |                     |                                                         |  |  |  |  |  |  |  |  |
| Ø Plugins O                                     |                                        | Choose the det                                                                                                    | ault language of your blog. Th                                      | s is the language which will be                                    | abown on http://www.visualv                                    | ioner net You can a | iso change the order the                                |  |  |  |  |  |  |  |  |
| A Users                                         |                                        | Tanguages by clicking on the arrows above.<br>Masquer le contenu non traduit I Masque le contenu s'il n'est pas traduit dans la langue selectionnée. |                                                                     |                                                                    |                                                                |                     |                                                         |  |  |  |  |  |  |  |  |
| Ti Toola                                        | Masquer le contenu non traduit         |                                                                                                    |                                                                     |                                                                    |                                                                |                     |                                                         |  |  |  |  |  |  |  |  |
| iii Setlings                                    |                                        | Quand cette op<br>message appar                                                                                                    | son est cochee, les articles se<br>raîtra indiquant toutes les lang | ront caches si le contenu n'est;<br>ues pour lesquelles le contenu | pas disponible pour la langu<br>est disponible. Cette fonction | ne marchera pas o   | e n'est pas cochée, un<br>(mectemient si vous installez |  |  |  |  |  |  |  |  |
| Genetal                                         |                                        | qTranslate sur-                                                                                                    | un blog ayant des entrées exis                                      | tantes. Dans ce cas, vous avec                                     | t besoin d'aller voir "Convertir                               | la base de données  | " dans "Paramètres avancés".                            |  |  |  |  |  |  |  |  |
| Writing<br>Reading<br>Discussion<br>Media       | Détecter la langue du navigateur       | Ortecte la la<br>Lorsque la pren<br>navigateur.                                                                                                    | ngue du navigateur et redirige<br>nière page est visitée par boo    | en fonction.<br>mark / lien externe / type-in, le                  | visiteur sera redirigé à la bor                                | ine URL en tonction | de la langue spécifiée par son                          |  |  |  |  |  |  |  |  |
| Permalinka                                      | Paramètres avancés (Voir)              |                                                                                                    |                                                                     |                                                                    |                                                                |                     |                                                         |  |  |  |  |  |  |  |  |
| Portolo Sideshow<br>Langues<br>Google Analytics | qTranslate Services Settings ()        | (Cair)                                                                                                    |                                                                     |                                                                    |                                                                |                     |                                                         |  |  |  |  |  |  |  |  |
| a BWP GXS                                       |                                        |                                                                                                    |                                                                     |                                                                    |                                                                |                     |                                                         |  |  |  |  |  |  |  |  |
| ro seo                                          | Langues                                |                                                                                                    |                                                                     |                                                                    |                                                                |                     |                                                         |  |  |  |  |  |  |  |  |
| Becurity     EN                                 | Ajouter une langue                     |                                                                                                    | Plag.                                                               | Nam                                                                | Action                                                         |                     |                                                         |  |  |  |  |  |  |  |  |
| I I FR                                          | Code de la langue                      |                                                                                                    |                                                                     | Deutsch<br>(D-2)                                                   | Activer                                                        | Edhar               | Supplimer                                               |  |  |  |  |  |  |  |  |

Sur la zone en bas à droite, vous pouvez activer et désactiver des langues.

| Flag | Num        | Artion     |        |            |  |
|------|------------|------------|--------|------------|--|
| -    | Deutsch    | Activer    | Editor | Supprimer  |  |
| -    | 中文         | Activer    | Editor | Supprimer. |  |
| +    | euomi      | Activer    | Editor | Supprimer  |  |
| -    | Nederlands | Activer    | Eidher | Supprimer  |  |
|      | Svenska    | Actives    | Editor | Supprimer  |  |
|      | taliano    | Activer    | Editor | Supprimer  |  |
|      | Română     | Activer    | Editor | Supprimer  |  |
| -    | Magyar     | Activer    | Editor | Supprimer. |  |
|      | 日本語        | Activer    | Editor | Supprimer  |  |
| =    | Espeñol    | Activer    | Editer | Bupprimer  |  |
|      | Tiếng Việt | Activer    | Edner  | Supprimer  |  |
|      | العربية    | Activer    | Editor | Supprimer  |  |
|      | Português  | Activer    | Editor | Supprimer  |  |
| 8    | Potent     | Activer    | Editor | Supprimer  |  |
| >    | galego     | Activer    | Editor | Supprimer  |  |
| ÷    | EN         | Desattiver | Editor | Supprimer  |  |
|      | FR.        | Desactiver | Editor | Default    |  |
| Flag | Nom        | Action     |        |            |  |

#### **Diaporama - Portfolio slideshow**

Si vous avez la fonction de faire des diaporamas sur votre site, vous pouvez ajouter sur votre page vous devez procéder de la manière suivante.

Rendez-vous sur la zone d'édition de votre article/post ou pages, tout en bas vous trouvez la zone portfolio slideshow. Cliquez d'abord sur upload and manage images, choisissez les images que vous désirez y insérer, n'oubliez pas: vos images doivent avoir le même rapport.

| Portfolio Slideshow                                                                                                    | 2 |
|----------------------------------------------------------------------------------------------------|---|
| Upload and manage images                                                                                                    |   |
| Be sure to save your changes in the gallery uploader, then click "Save Draft" to update this page for further instructions. |   |
|                                                                                                    |   |

| copyrt Provinse | C Deschingen worken Dation - One int Warker                                         | And America |
|-----------------|-------------------------------------------------------------------------------------|-------------|
|                 | From Computer From URL Media Library                                                |             |
| CLE KAYNEES     | Add media files from your computer                                                  | THEF.       |
| to Tax          |                                                                                     |             |
|                 |                                                                                     | (interest   |
| a Deseture      | Drop files here                                                                     |             |
|                 | ) (r                                                                                |             |
|                 | Select Files                                                                        |             |
|                 |                                                                                     |             |
|                 |                                                                                     |             |
| A R North State |                                                                                     |             |
|                 | You are using the multi-file uploader. Problems? Try the provider uploader instead. |             |
|                 | Maximum upload file size: 64MB.                                                     |             |

Une fois les images envoyées, cliquez sur *"save changes"* puis fermez la fenêtre.

| visualworkertogoalone | Sh  |
|-----------------------|-----|
| vw tshirt wire.jpg    | 42% |
| VW TSHIRT.jpg         | 0%  |
| VW TSHIRT2.jpg        | 0%  |

Ensuite, sur le haut de la page, cliquez sur la zone *publish/publier ou* sur *save draft/sauvegarder brouillon.* 

Ensuite redescendez en bas de la page, sous l'onglet portfolio slideshow et copiez la ligne de code qui se trouve entre des cochets.

Insérez cette ligne de code dans le corps de la page là où vous désirez que votre slideshow apparaîsse.

| Save Draft                | Preview |
|---------------------------|---------|
| Status: Draft <u>Edit</u> |         |
| Visibility: Public Edit   |         |
| Publish Immediately Edit  |         |
| SEO: Check                |         |
| Move to Trash             | Publish |

|      | Partfal                       | io Sidest                        | DN .              |                   |                |                    |       |                     |                  |       |                 |                   |     |     |         |       |   |      |      |     |    |     |
|------|-------------------------------|----------------------------------|-------------------|-------------------|----------------|--------------------|-------|---------------------|------------------|-------|-----------------|-------------------|-----|-----|---------|-------|---|------|------|-----|----|-----|
|      | Upton                         | t and man                        | igi na            | 999               |                |                    |       |                     |                  |       |                 |                   |     |     |         |       |   |      |      |     |    |     |
|      | v                             | •                                |                   | 5.<br>194         | -              | m                  |       |                     |                  |       |                 |                   |     |     |         |       |   |      |      |     |    |     |
|      | Dates                         |                                  |                   |                   |                |                    |       |                     |                  |       |                 |                   |     |     |         |       |   |      |      |     |    |     |
|      | Instruct<br>To acci<br>To occ | ions<br>his sides<br>I dractly i | now to<br>is your | a post,<br>temple | co+t<br>is (he | ne sino<br>ador, o | ntood | + <u>B</u><br>1, 10 | nersta<br>ortopo | QE, E | 1.<br>12. j. er | ny, 201<br>64 Mar | PHP | tay | our la  | mpiał |   |      |      |     |    |     |
|      | 1.944                         |                                  | (drover           | ( Dec.            | Carlos -       | (TTOM)             |       |                     | 121              |       |                 |                   |     |     |         |       |   |      |      |     |    |     |
|      |                               |                                  |                   |                   |                |                    |       |                     |                  |       |                 |                   |     |     |         |       |   |      |      |     |    |     |
| в    | 1 -                           | · E•                             | E.                | - 66              | 8              | 8.1                | я.    | e.                  | 62.5             | R     | φ.              | - 63              | 23  | Fo  | int tar | τiγ   | • | Font | 8/29 |     | •  | ×   |
| Pφ   | agniph                        | • U                              | =                 |                   | 65             | 125                | 2     | Ω                   | 12               | \$    | •               | 10                | 0   | -   |         | 22    |   |      | đ    | + 1 | £. | ii. |
| nis  | ŕ                             |                                  |                   |                   |                |                    |       |                     |                  |       |                 |                   |     |     |         |       |   |      |      |     |    |     |
|      |                               |                                  |                   |                   |                |                    |       |                     |                  |       |                 |                   |     |     |         |       |   |      |      |     |    |     |
| i an | er la lier                    | ur de cod                        | Maria             | 1 10006           | dhir           |                    | ir ve |                     | in an            |       |                 |                   |     |     |         |       |   |      |      |     |    |     |
|      |                               |                                  |                   |                   |                |                    |       |                     |                  |       |                 |                   |     |     |         |       |   |      |      |     |    |     |
| por  | tfolio_si                     | ideshow                          | iil×19            | IJ,               |                |                    |       |                     |                  |       |                 |                   |     |     |         |       |   |      |      |     |    |     |
|      |                               |                                  |                   |                   |                |                    |       |                     |                  |       |                 |                   |     |     |         |       |   |      |      |     |    |     |
|      |                               |                                  |                   |                   |                |                    |       |                     |                  |       |                 |                   |     |     |         |       |   |      |      |     |    |     |

Publiez la page et votre slideshow apparaitra sur votre site web.

Si vous désirez changer les images de votre slideshow, redescendez en vers, la zone portfolio slideshow et cliquez sur update and manage photos, puis une fenêtre s'ouvrira.

Cliquez sur l'onglet *"gallery"* pour effacer des images, cliquez sur le lien *show* correspondant à l'image se trouvant à droite de la liste.

|                     |              | All Table Shi | sot Diller | wonding I Descending I Des |
|---------------------|--------------|---------------|------------|----------------------------|
| Modia               |              |               | Order      | Actions                    |
| 🔖 VW ТБНІЯТ2        |              |               |            | Shew                       |
| VW TSHIRT           |              |               |            | Show                       |
| ve tabin wire       |              |               |            | Shew                       |
| visualworkerlogoa   | lone         |               |            | Show                       |
| Gallery Settings    | 1001 5-25    |               |            |                            |
| Link thumbnails to: | 🖸 image File | Attachment Pa | Q0         |                            |
| Order images by:    | Menu order   | 1             |            |                            |
| Orders              | Ascending    | Descending    |            |                            |
| Gallery columna:    | 3 1          |               |            |                            |
|                     |              |               |            |                            |

Dans la zone d'édition des images, cliquez sur "delete".

|                     | Dimensions: 642 x 624                        |     |
|---------------------|----------------------------------------------|-----|
|                     |                                              |     |
| Modifier l'image    |                                              |     |
| Titre .             | portfolio_2012_adapted51                     |     |
| Texte alternatif    |                                              | 1   |
|                     | All text for the image, e.g. "The Mona Lisa" |     |
| Légende             |                                              |     |
|                     |                                              |     |
| Description         |                                              |     |
| le                  |                                              |     |
| Cible du lien       |                                              |     |
|                     | Augun File URL Attachment Post URL           |     |
| Alignement          | Austrim O Couche O Contra O Contra           |     |
|                     | () Miniature (150 x 150)                     |     |
| Taille              | Movenne (700 × 518)                          |     |
|                     | 🕒 Grande                                     |     |
|                     | Taille originale (842 x 624)                 |     |
| Portfolio Stideshow |                                              |     |
| Slide link URL      |                                              |     |
| -                   | Insert Into Post Delete                      |     |
| INTER .             |                                              | - 4 |

Enfin, n'oubliez pas de cliquer sur le lien *"save all changes"* pour valider votre changement.

| ~     | visualworkerlogoal | lone  |     |           |  |
|-------|--------------------|-------|-----|-----------|--|
| Save  | all changes        |       |     |           |  |
| Galle | ery Settings       |       |     |           |  |
| 1.45  |                    | 22.03 | 125 | 025362507 |  |

#### Edition de texte avancée - Ultimate tinyMCE

Dans la zone d'édition de vos posts et pages vous trouverez des outils de mise en page supplémentaires. Ces outils foctionnent comme dans la plupart d'éditeurs de texte.

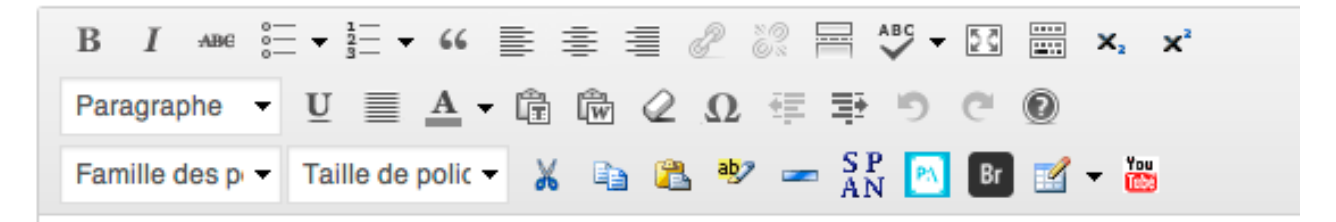

Certains outils sont propre au web, voici leurs fonctions:

- Br sert à faire des sauts à la ligne
- 🔠 sert à ajouter des vidéos youtube sur votre page
- sert à paramètrer vos paragraphes, selectionnez tous les mots du paragraphe à éditer puis cliquez sur 👩 et vous pourrez changer son style.
  - germet de créer des tables/tableaux, vous fixez les columns et rows.

Pour que vos paragraphes s'affichent comme il faut, vous devez toujours les sélectionner et cliquer sur un des boutons d'alignement.

Cela peut n'avoir aucun impact visuel dans l'éditeur de texte mais un code html y est inséré et cela changera

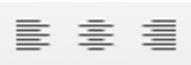

l'affichage du paragraphe sur votre site, tel l'affichage de paragraphes a été défini.

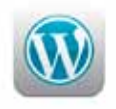

### L'APPLICATION WORDPRESS

Vous pouvez mettre à jour les textes et les images de votre site depuis votre téléphone portable ou une tablette avec l'application Wordpress. L'application est disponible sur Android, Iphone, Windows phone, Nokia, Blackberry et WebOs Nous allons voir les versions Android et Iphone, l'application est pratiquement pareille sur les autres systèmes.

L'application Wordpress vous donne la possibilité d'éditer (et créer des nouveaux) vos *posts/articles* et vos *pages*, vous pourrez y changer les textes et les images. Plusieurs fonctions ne sont pas disponibles dans l'application. Le premier pas à faire c'est de télécharger l'application (pour Iphone dans le App Store, sous Android dans Google Play et ainsi de suite).

Une fois l'application téléchargée ouvrez-la et la fenêtre d'accueil s'ouvrira, cliquez sur l'option *"add self-hosted Wordpress blog" / Ajouter un blog auto-hébergé.* 

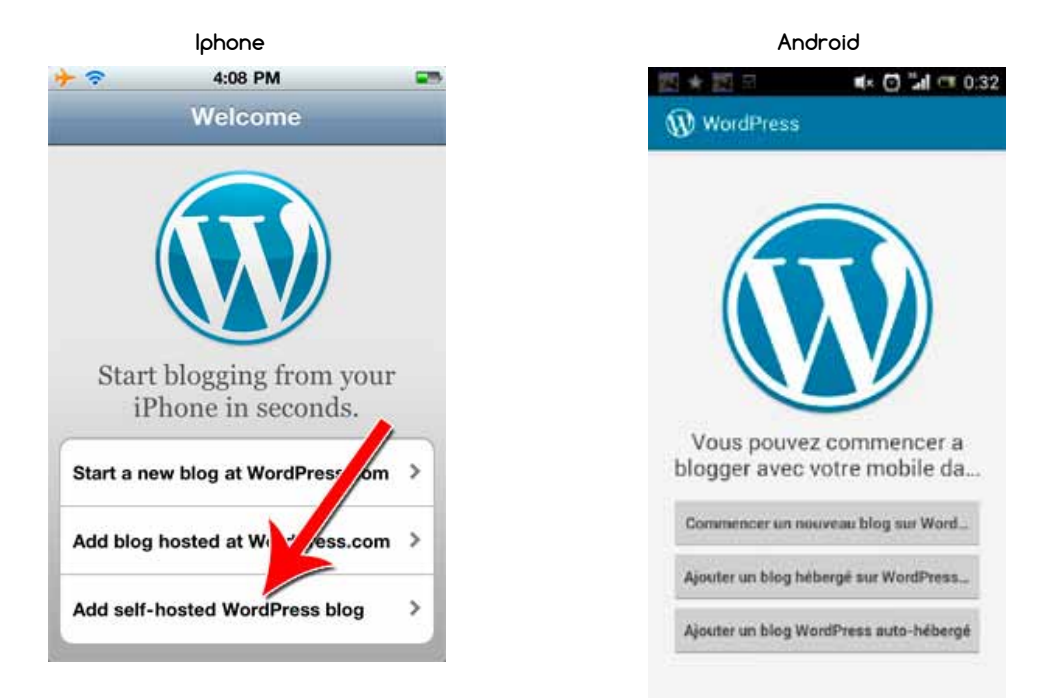

Ensuite ajoutez les coordonnées de votre site: URL: l'adresse de votre site | Username: votre login pour votre site web | Password: mot-de passe

|                             | lphone                      |                     | Android                                     |             |  |
|-----------------------------|-----------------------------|---------------------|---------------------------------------------|-------------|--|
| - ?                         | 4:08 PM                     | -                   |                                             | ) 🖬 💷 0:3   |  |
| Welcome                     | Add Blog                    | Save                | WordPress                                   |             |  |
| Ŵ                           | WORDPRESS.                  | ORG                 | WORDP                                       | RESS        |  |
| URL http                    | p://example.com             |                     | DÉTAILS DU COMPTE                           |             |  |
| Username WordPress username |                             | www.visualworker.ch |                                             |             |  |
| Passwor                     | Password WordPress password |                     | test                                        |             |  |
|                             |                             |                     |                                             |             |  |
| Geotagg                     | ing                         | OFF                 | Paramètres optionels                        |             |  |
|                             |                             |                     | Annuler                                     | Log In      |  |
|                             |                             |                     | Vous n'avez pas encore d                    | le blog ?   |  |
|                             |                             |                     | Créez votre blog gratui<br>sur WordPress.co | tement<br>m |  |

Si vous désirez éditer un *post/article* cliquez sur *posts*, pour éditer une *page cliquez sur pages*, après l'édition se de la même façon **pour les 2**.

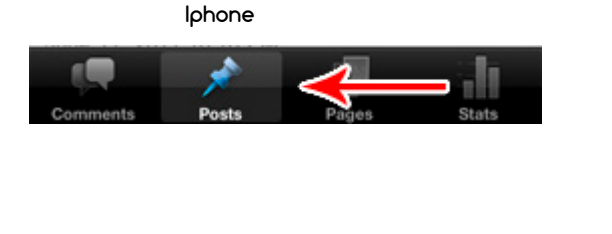

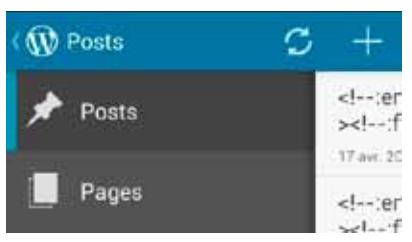

Android

Cliquez sur le poste que vous désirez éditer, ou créez un nouveau cliquant sur

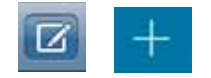

l'îcone

Sur la version android après avoir choisi le post il faut cliquer sur l'icône d'édition :

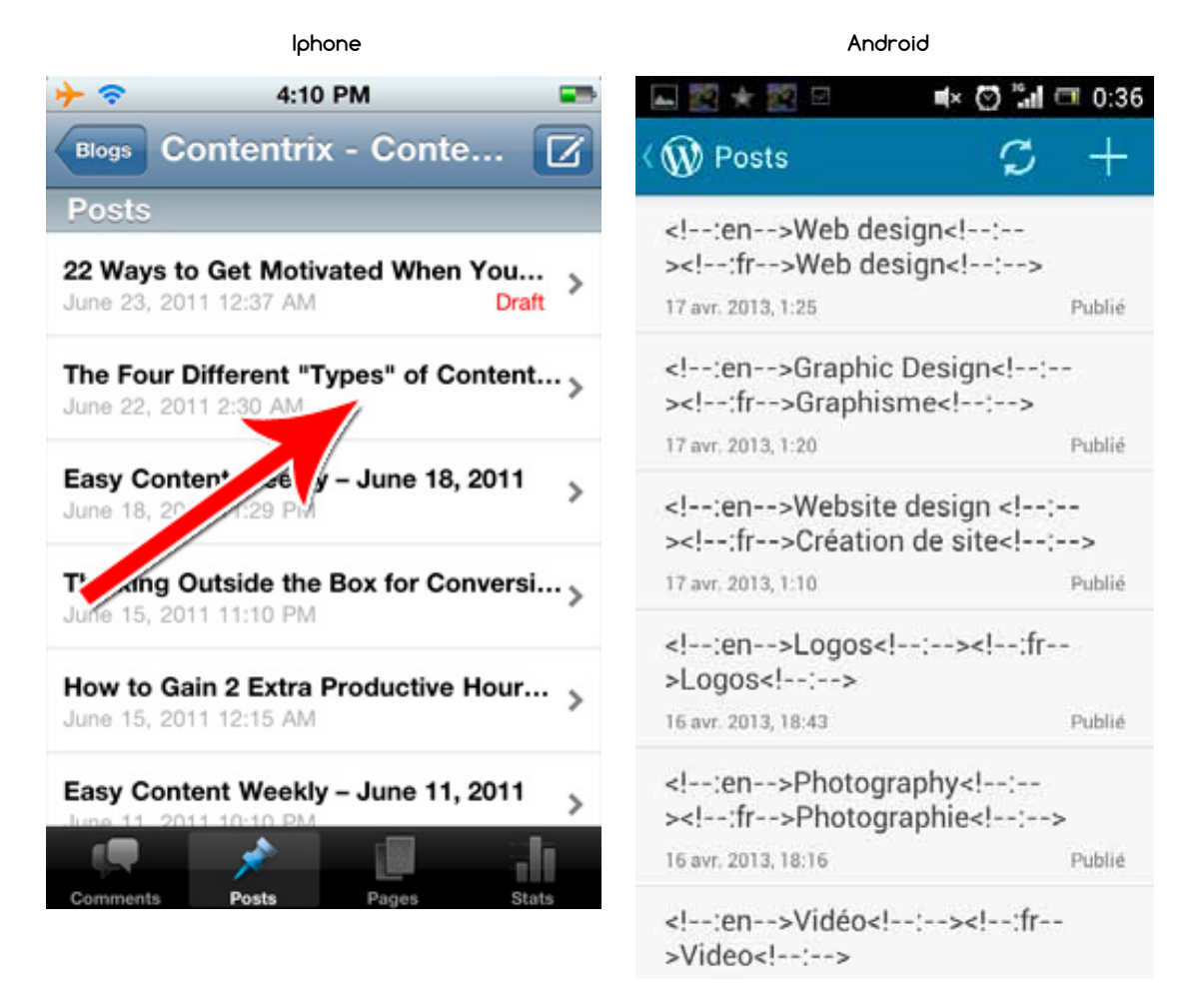

La fêntre d'édition s'ouvrira, il suffit de remplir ou modifier les champs, si vous

désirez y insérer des photos ou vidéos cliquez sur les icônes:

N'oubliez pas de cliquer sur publier ou mettre à jour à la fin.

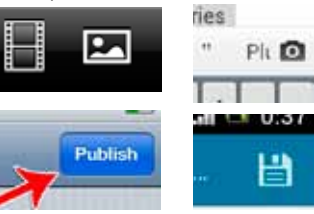

| ≁                                                                                                    | 8:30 PM                                                                                                    |                                                           | -                        |
|----------------------------------------------------------------------------------------------------|----------------------------------------------------------------------------------------------------|-----------------------------------------------------------|--------------------------|
| Cancel                                                                                                    | Write                                                                                                    | Up                                                        | date                     |
| Title: The                                                                                                    | Four Differe                                                                                                    | nt                                                        |                          |
| Tags:                                                                                                    | Separate tags                                                                                                    | with comm                                                 | nas                      |
| Categories:                                                                                                    | Email Marketing                                                                                                    | 9                                                         |                          |
| <a title<br="">href="http://<br/>43958@N00<br/>target="_bla<br/>src="http://<br/>/533597001<br/>boxder="0"</a> | ="No 4 - black<br>//www.flickr.com<br>)/5335970017/"<br>ank"> <img<br>farm6.static.flic<br/>17_72d6e9528e<br/>alt="No 4 - bla</img<br> | on white<br>n/photos/<br>kr.com/5(<br>_m.jpg"<br>ck on wh | "<br>/256<br>002<br>ite" |

🛋× 🕑 📶 💷 0:37 🕦 Graphisme et Web Desi... H <!--:en-->Web design<!--:-><!--:fr <!--:en-->[portfolio\_slideshow id=114]<!--:-><!--:fr--> [portfolio\_slideshow id=114]<!--:--> Tags (séparez les tags par des virg Sélectionnez des catégories Catégories sélectionnées : Portfolio AVANCEMENT Publier FORMAT DE L'ARTICLE Par défaut PUBLIER LE : 100 100 0010 1.05

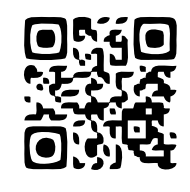

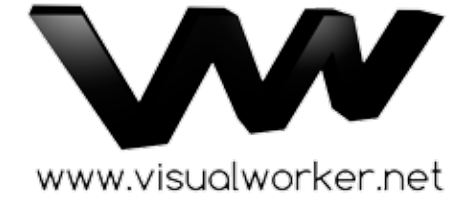

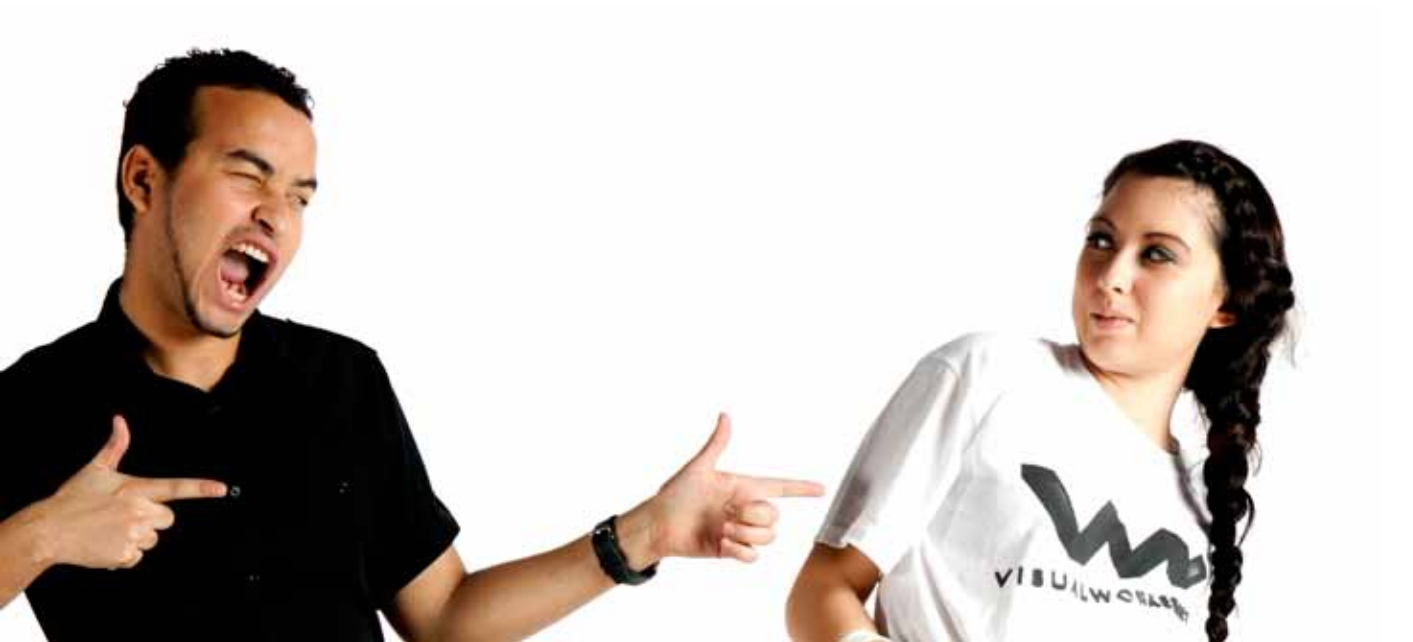